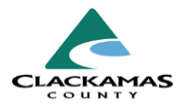

# 1.0 Overview

Moving On assistance supports clients who voluntarily transition from **Permanent Supportive Housing (PSH)** to other **affordable permanent housing** when they no longer need or want intensive supportive services but still require housing assistance.

Under the **FY2022 HMIS Data Standards (effective 10/1/2021)**, PSH providers must document Moving On assistance activities. **Moving On Assistance fields** have been added to the **Service Transaction record** in HMIS for PSH projects. Providers must record these services each time assistance is provided.

This guide outlines how to enter Moving On Service Transactions. These services should be recorded **after the client's PSH program entry and before program exit** and must include all household members benefiting from the assistance.

### 2.0 Work Instructions

#### 1. Add Multiple Services

- a. Log into HMIS, go to the Head of Household's client record and follow the HMIS Standard Workflow.
- b. Click on the Service Transactions tab and select Add Multiple Services from the dashboard.
- c. **Household Members** Include all household members receiving the Moving On service.

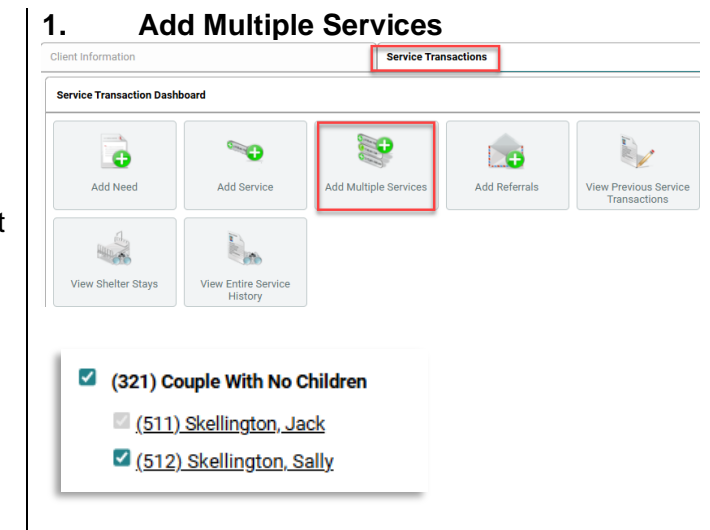

### MovingOn Assistance for CoC-Funded PSH-Work Instructions

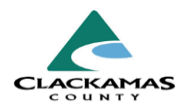

- d. **Service Provider** Select the PSH program providing Moving On assistance using the search functions. The Service Provider should be the same as the PSH Entry/Exit Provider.
- e. **Start Date/End Date** Record the date the service was provided. The End Date may be the same as the Start Date.
- f. **Service Type** –Select the appropriate response for the Moving On service provided from the drop-down pick list.
- g. **Moving On Assistance** –Select the Moving On service provided from the drop-down pick list.
- 2. Moving On Assistance service transactions can be verified using CoC APR question 24b

\*\*HMIS Admin note: If Moving On Assistance drop down is not displayed, confirm that the Provider Type = PSH and Provider Grant Type = HUD COC

| Service Provider *   | SS Housing our Heroes (CoC)<br>PSH Clackamas (5556)                                    |
|----------------------|----------------------------------------------------------------------------------------|
| Service List         |                                                                                        |
| Number of Services * | 1                                                                                      |
| Start Date *         | 01 / 03 / 2024 🗰 🖸 🖬 12 🗸 : 00 🗸 : 00 🗸 AM 🗸                                           |
| End Date             | 01 / 03 / 2024 🛗 🖸 📅 12 🗸 : 00 🗸 : 00 🗸 AM 🗸                                           |
| Service Type         | Moving Expense Assistance (BH-3800.5150)                                               |
| Moving On Assistance | Financial assistance for Moving On (e.g., security deposit, moving expenses) $ ullet $ |
| Need Information     | -                                                                                      |
| Need Status *        | Closed 🗸                                                                               |

#### **CoC APR question 24b**

 24b - Moving On Assistance Provided to Households in PSH

 Subsidized housing application assistance

 Financial assistance for Moving On (e.g., security deposit, moving expenses)

 Non-financial assistance for Moving On (e.g., housing navigation, transition support)

 Housing referral/placement

 Other (please specify)

### 3.0 Resources

# MovingOn Assistance for CoC-Funded PSH-Work Instructions

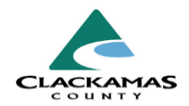

### 3.1 Referenced Material

- Accessing and Utilizing ESG CAPER and COC APR Reports Work Instructions
- 3.2 Related Material
  - HUD Exchange-Programs Info For Moving On
- 3.3 Contacts
  - HMISAdmin@clackamas.us